# Instalace síťové verze T-Flexu

## Obsah

| 1 Instalace HASP Licence Manger pod Windows 7.                                   | 1 |
|----------------------------------------------------------------------------------|---|
| 1.1 Nastavení instalačního souboru.                                              | 1 |
| 1.2 Instalace HASP License Manager jako službu (pokud ho nechcete jako aplikaci) | 2 |
| 1.3 Konfigurace.                                                                 | 2 |
| 1.4 Kontrola a uvolnění Firewallu.                                               | 3 |
| 2 Instalace Aladin Monitor                                                       | 6 |
| 3 Zprovoznění síťové licence na vzdáleném počítači.                              | 7 |

# 1 Instalace HASP Licence Manger pod Windows 7

Pro instalaci a nastavení HASP License Manager pod operačním systémem Windows 7 udělejte následující:

### 1.1 Nastavení instalačního souboru

- 1. Jděte do instalačního CD do složky 04 Instalace sitoveho manageru a zkopírujte si soubor *Imsetup.exe* do počítače.
- 2. Změňte vlastnosti souboru Imsetup.exe podle instrukcí níže:
- Klikněte na něj v průzkumníku pravým tlačítkem myši.
- V menu souboru klikněte na *Vlastnosti*.
- Klikněte na záložku Kompatibilita.
- V *Režimu kompatibility* zaškrtněte *Tento program spustit v režimu kompatibility pro:* a vyberte ze seznamu *Windows Vista (Service Pack 2)*.
- V Úrovni oprávnění zaškrtněte Spustit tento program jako správce.

| Zabezpeceni                                                     | Podrobnosti                                                      | Předchozí verze                |
|-----------------------------------------------------------------|------------------------------------------------------------------|--------------------------------|
| Obecné                                                          | Kompatibilita                                                    | Digitáln í podpisy             |
| kud s tímto prograr<br>stému Windows pra<br>povídající této ver | nem máte problémy a v dřív<br>coval správně, vyberte reži<br>zi. | vější verzi<br>m kompatibility |
| lba nastaveni                                                   |                                                                  |                                |
| Rezim Kompatibility                                             |                                                                  |                                |
| Tento program                                                   | spustit v režimu kompatibilit                                    | y pro:                         |
| Windows Vista (S                                                | ervice Pack 2)                                                   | •                              |
|                                                                 |                                                                  |                                |
| Vastavení                                                       |                                                                  |                                |
| Spustit v režimi                                                | u 256 barev                                                      |                                |
| Spustit s rozliše                                               | en ím 640 x 480                                                  |                                |
| Zakázat motivy                                                  |                                                                  |                                |
| Zakázat komp                                                    | zici plochy                                                      |                                |
| — Zakázat změni                                                 | velikosti zobrazení ně vys                                       | alaíah                         |
| hodnotách DP                                                    |                                                                  | okych                          |
| Úroveň oprávnění                                                |                                                                  |                                |
| <b></b>                                                         |                                                                  |                                |
| Spustit tento pi                                                | ogram jako spravce                                               |                                |
| 🛞 Změnit nastar                                                 | vení pro všechny uživatele                                       |                                |

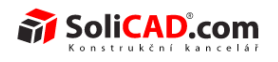

#### 1.2 Instalace HASP License Manager jako službu (pokud ho nechcete jako aplikaci)

Pro méně zkušené uživatele PC doporučujeme instalovat HASP License Manager jako aplikaci.

- Klikněte 2x na soubor Imsetup.exe a spusťte Průvodce instalcí.
- Postupujte podle instalačních instrukcí a až se Vám objeví okno podle obrázku níže, tak zaškrtněte **Service (nhservice.exe)**.

**Pozn.:** Pokud nainstalujete program jako Service (službu) nebude možné ho již spouštět jako aplikaci.

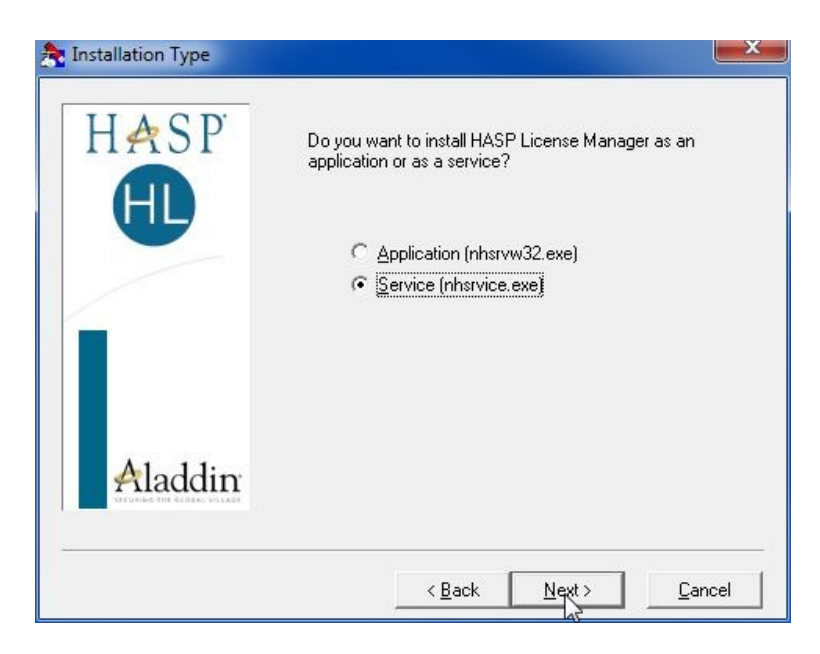

### 1.3 Konfigurace

Pokud je zapnuté Zabránění spouštění dat pro všechny programy a služby, musíte vložit spouštění služby HASP License Manager jako vyjímku:

- 1. Z menu Start vyberte Ovládací panely Systém a zabezpečení Systém
- 2. V Systému zvolte Změnit nastavení u názvu počítače a zde klikněte na záložku Upřesnit.
- 3. V podpanelu Výkon klikněte na Nastavení.
- 4. Dále klikněte na záložku Zabránění spouštění dat.
- 5. Pokud je zaškrtnuta položka Zapnout zabránění spuštění dat pro všechny programy a služby, udělejte následující:
  - a) Klikněte na Přidat.
  - b) Pomocí dialogového okna přidejte do seznamu vyjímek:
    - pro 32 bit c:\windows\system32\nhsrvice.exe
    - pro 64 bit c:\windows\SysWOW64\nhsrvice.exe

Po tomto nastavení je proces kompletní, HASP License Manager běží bez dalších speciálních nastavení.

#### 1.4 Kontrola a uvolnění Firewallu

Pokud Vám po instalaci a konfiguraci stále T-Flex nefunguje síťově na jiných PC, zkuste vypnout Firewall. Pokud toto pomůže stačí pro Firewall uvolnit port 475 (ten je standardně nastaven pro HASP License manager, pokud jste ho změnili, musíte uvolnit port, který používáte) pro protokoly TCP a UDP. Postup vypnutí Firewallu a nastavení portu 475 je pro operační systém Windows 7.

Postup vypnutí brány Firewallu:

- 1. Klikněte na Start/Ovládací panely/Brána Windows Firewall.
- 2. Zde vyberte Zapnout nebo vypnout bránu Windows Firewall.
- 3. Vyberte Vypnout bránu Windows Firewall (podle toho, v jaké síti se nacházíte domácí, pracovní nebo veřejná).
- 4. Potvrď te tlačítkem OK.
- 5. Vyzkoušejte funkčnost T-Flexu.
- 6. Vraťte bránu Firewall do původního stavu.

Postup uvolnění portu 475 pro bránu Firewall pro protokoly TCP a UDP:

- 1. Klikněte na Start/Ovládací panely/Nástroje pro správu/Brána Windows Firewall s pokročilým zabezpečením.
- 2. Klikněte na Příchozí pravidla.
- 3. Klikněte na nové pravidlo.
- 4. Postupujte podle průvodce.
- 5. Zaškrtněnte Port a klikněte na Další:

| Průvodce vytvořením na                                                                                              | ového příchozího pravidla                                                                                                    |
|----------------------------------------------------------------------------------------------------|----------------------------------------------------------------------------------------------------|
| <b>Typ pravidla</b><br>Vyberte typ pravidla brány fire                                                              | wall, které chcete vytvořit.                                                                                                    |
| Vyberte typ pravidla brány firer<br>Kroky:<br>• Typ pravidla<br>• Protokol a porty<br>• Akce<br>• Profil<br>• Název | wall, které chcete vytvořit.     Jaký typ pravidla chcete vytvořit?     Program   Pravidlo, které řídí připojení pro program.     Pgt   Pravidlo, které řídí připojení pot TCP nebo UDP.   Předdefinováno:   Bezdrátová přenosná zařízení   Pravidlo, které řídí připojení při práci v systému Windows.   Mastní   Vastní pravidlo     Další informace o typech pravide! |
|                                                                                                    | < Zpět Další > Stomo                                                                                                    |

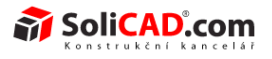

6. Zaškrtněte TCP a napište 475 (viz obr):

| Zadejte protokoly a porty, pro kt | eré toto pravidlo platí.              |                                               |
|-----------------------------------|---------------------------------------|-----------------------------------------------|
| Kroky:                            |                                       |                                               |
| Typ pravidla                      | Platí toto pravidlo pro protokol TCP  | nebo UDP?                                     |
| Protokol a porty                  | TCP                                   |                                               |
| Akce                              | © <u>U</u> DP                         |                                               |
| Profil                            |                                       |                                               |
| Název                             | Platí toto pravidlo pro všechny místr | ní porty nebo jen pro konkrétní místní porty? |
|                                   | Všechny místní porty                  |                                               |
|                                   | Monkrétní místní porty:               | 475                                           |
|                                   |                                       | Příklad: 80, 443, 5000-5010                   |
|                                   |                                       |                                               |
|                                   |                                       |                                               |
|                                   |                                       |                                               |
|                                   |                                       |                                               |
|                                   |                                       |                                               |
|                                   |                                       |                                               |
|                                   |                                       |                                               |
|                                   | Dalsi informace o protokolech a por   | tech                                          |
|                                   |                                       |                                               |
|                                   |                                       | Contraction (see second provide and second    |

7. Zaškrtněte povolit připojení:

| Akce                          |                                                                                                    |
|-------------------------------|----------------------------------------------------------------------------------------------------|
| Určete, jaká akce má být prov | vedena v případě, že připojení odpovídá podmínkám stanoveným pravidlem.                                                                                                    |
| Kroky:                        |                                                                                                    |
| Typ pravidla                  | Kterou akci lze provést, splňuje-li připojení zadané podmínky?                                                                                                    |
| Protokol a porty              | Povolit připojení                                                                                                    |
| Akce                          | Budou zahmuta připojení, která jsou chráněna protokolem IPsec, i připojení, která chráněna                                                                                         |
| Profil                        | nejsou.                                                                                                    |
| Název                         | Povolit připojení, je-li zabezpečené                                                                                                    |
|                               | budou zabezpečena pomocí nastavení vlastností v protokolu IPsec a pravidel v uzlu<br>pravidla zabezpečení připojení.<br>Přizpůsobit<br>Blokovat připojení Další informace o akcích |
|                               | < Zpět Další > Stomo                                                                                                    |

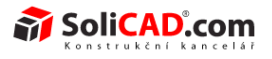

8. Nechte zaškrtnuté všechny možnosti:

| Profil                            |                                                                            |
|-----------------------------------|----------------------------------------------------------------------------|
| Zadejte profily, na které se toto | o pravidlo vztahuje.                                                       |
| Kroky:                            |                                                                            |
| Typ pravidla                      | Kdy platí toto pravidlo?                                                   |
| Protokol a porty                  |                                                                            |
| Akce                              | ☑ Do <u>m</u> éna                                                          |
| Profil                            | Bude použito v případě, že je počítač připojen do své domény.              |
| Název                             | Privátní                                                                   |
|                                   | Bude použito v případě, že je počítač připojen do privátní skupiny v síti. |
|                                   | Veřejný                                                                    |
|                                   | Bude použito v případě, že je počítač připojen do veřejné skupiny v síti.  |
|                                   |                                                                            |
|                                   |                                                                            |
|                                   |                                                                            |
|                                   |                                                                            |
|                                   |                                                                            |
|                                   |                                                                            |
|                                   |                                                                            |
|                                   |                                                                            |
|                                   | Další informace o profilech                                                |
|                                   | Arcaneses 602/1038-012/16                                                  |
|                                   |                                                                            |
|                                   |                                                                            |

9. Napište název pro pravidlo:

| Průvodce vytvořením nové                                                                                | příchozího pravidla                               |
|----------------------------------------------------------------------------------------------------|---------------------------------------------------|
| Název<br>Zadejte název a popis tohoto pra                                                               | la.                                               |
| Kroky:                                                                                                  |                                                   |
| <ul> <li>Typ pravidla</li> <li>Protokol a porty</li> <li>Akce</li> <li>Profil</li> <li>Název</li> </ul> | <u>N</u> ázev:<br> <br>Popi <u>s</u> (nepovinné): |
|                                                                                                    | < Zpět Dokončit Storno                            |

10. Dokončete a vytvořte další nové pravidlo pouze s tím rozdílem, že zaškrtnete v bodě 6 UDP.

| IM 08.002       | <u>↑zpět na obsah↑</u> | 16.11.2015 |
|-----------------|------------------------|------------|
| SoliCAD, s.r.o. | 5/7                    | ver.: D    |

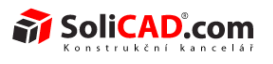

## 2 Instalace Aladin Monitor

Pokud chcete vidět kdo používá licence a kolik je jich použitých, je potřeba si nainstalovat Aladin Monitor, který si můžete stáhnout z tohoto odkazu:

http://sentinelcustomer.safenet-inc.com/sentineldownloads/? s=&c=all&p=HASP+HL&o=Windows&t=all&l=all

Pro stažení vyberte volby a program podle obrázku níže:

|                                      |                          | Windows, Linux, Mac , 1.6 GB          | Version 7.0.3 | 3, Released 2013-1 | 0-29       |
|--------------------------------------|--------------------------|---------------------------------------|---------------|--------------------|------------|
| User Category                        | Product                  | Operating System                      | ٦             | јуре               |            |
| All 👻                                | HASP HL -                | Windows -                             |               | All                | -          |
| Language<br>All -                    | Keyword                  | Search Reset                          |               |                    |            |
|                                      | 50<br>PRODUCT            | OPERATING SYSTEM                      | SIZE          | VERSION            | RELEASED   |
| SP HL License Manager                | HASP HL, HASP4           | Win32 (Does not support NT4)<br>Win64 | 16MB          | 8.32.5.40          | 2008-05-01 |
| ddin Monitor Installer               | HASP HL, HASP4, Hardlock | Win32, Win64                          | 1.7 MB        | 1.4.2              | 2007-04-10 |
| dlock/HASP4/HL DiagnostiX Utility    | HASP HL, HASP4, Hardlock | Windows                               | 4.6 MB        | 1.1                | 2007-01-05 |
| SP HL Driver and API for WinCE       | HASP HL                  | WinCE                                 | 1.2 MB        | 5                  | 2007-01-05 |
|                                      |                          |                                       |               |                    | 1 2        |
| TUS   BLOG © 1983-2013 SafeNet, Inc. | All rights reserved.     |                                       |               |                    |            |

Po instalaci programu a jeho spuštění budete vidět okno podle obrázku níže.

| <u></u>                                                                    |                                                      | Aladdin Monite        | or (Не отвечает  | r)               |          |         | _ 🗆 🗙    |
|----------------------------------------------------------------------------|------------------------------------------------------|-----------------------|------------------|------------------|----------|---------|----------|
| File Services View Help                                                    |                                                      |                       |                  |                  |          |         |          |
| ] \$  ] \$ \$  ] \$ \$                                                     |                                                      |                       |                  |                  |          |         | Aladdin  |
| Aladdin Network Resources                                                  |                                                      |                       |                  |                  |          |         |          |
| HL-Server<br>HASP License Manager<br>B 000187F7 s1.tsdomain.ru<br>HASP # 1 | HASP Infor<br>HASP # 1<br>Key Type: H<br>Program tab | mation<br>ASPHL<br>le | Maximum Stations | Activations Le   | ft       |         |          |
|                                                                            |                                                      | 22                    | 50               | Linimited        | au.      |         |          |
|                                                                            | 2                                                    | 20                    | 50               | Unlimited        |          |         |          |
|                                                                            | 3                                                    | 1                     | 50               | Unlimited        |          |         |          |
|                                                                            | 32                                                   | 1                     | 50               | Unlimited        |          |         |          |
|                                                                            | 33                                                   | 1                     | 50               | Unlimited        |          |         |          |
|                                                                            | 37                                                   | 1                     | 50               | Unlimited        |          |         |          |
|                                                                            | 47                                                   | 1                     | 50               | Unlimited        |          |         |          |
|                                                                            | 54                                                   | 16                    | 50               | Unlimited        |          |         |          |
|                                                                            | 69                                                   | 29                    | 50               | 0                |          |         |          |
|                                                                            | 70                                                   | 19                    | 50               | Unlimited        |          |         |          |
|                                                                            | /8                                                   | 49                    | 50               | Unlimited        |          |         |          |
|                                                                            | 103                                                  | 13                    | 50               | Unlimited        |          |         | ~        |
|                                                                            | Login table f                                        | or program # 0        | 50               |                  |          |         |          |
|                                                                            |                                                      | ngin ID               | Host Name        |                  | Protocol | Timeout | <u>^</u> |
|                                                                            | 1 10                                                 | 168132                | s12 tsdomai      | n ru             | LIDP     | 0       |          |
|                                                                            | 2 10                                                 | .168.1.88             | zuevaxn tsdi     | omain.ru         | UDP      | 288317  |          |
|                                                                            | 3 10                                                 | 0.168.1.103           | (null)           |                  | UDP      | 469993  |          |
|                                                                            | 4 10                                                 | 0.168.1.88            | zuevaxp.tsd      | omain.ru         | UDP      | 808374  |          |
|                                                                            | 5 10                                                 | 0.168.1.208           | kozlov-vaio.     | tsdomain.ru      | UDP      | 0       |          |
|                                                                            | 6 10                                                 | 0.168.1.16            | s6.tsdomain      | .ru              | UDP      | 0       |          |
|                                                                            | 7 10                                                 | 0.168.1.78            | reznichenko      | tsdomain.ru      | UDP      | 0       |          |
|                                                                            | 8 10                                                 | 0.168.1.132           | malay.tsdom      | nain.ru          | UDP      | 0       |          |
|                                                                            | 9 10                                                 | ).168.1.175           | sksenofonto      | vhp.tsdomain.ru  | UDP      | 111971  |          |
|                                                                            | 10 10                                                | 0.168.1.95            | reznichenko      | tsdomain.ru      | UDP      | 0       |          |
|                                                                            | 11 10                                                | 1.168.1.92            | ahmetov2.ts      | domain.ru        | UDP      | 0       |          |
|                                                                            | 12 10                                                | 1.168.1.134           | fedorov.tsdo     | main.ru          | UDP      | 125319  | ~        |
|                                                                            | 113 10                                               | 1.168.1.67            | apaviov.tsda     | omain.ru         | UDP      | U       | •        |
| p.                                                                         | 1                                                    |                       | All logins to    | o the selected H | ASP      |         |          |

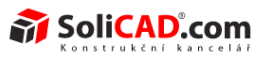

#### Význam jednotlivých sloupců:

Sloupec *Program No* - ukazuje jednotlivé hardwarové klíče. Sloupec *Current Stations* - ukazuje aktuální počet používaných licencí k hardwarového klíče. Sloupec *Maximum Stations* - ukazuje celkový počet licencí na hardwarovém klíči. Sloupec *Activation Left* – ukazuje počet zbývajících aktivací licence (většinou by jste měli vidět Unlimited – Neomezený počet aktivací).

## 3 Zprovoznění síťové licence na vzdáleném počítači

1. Otevřete soubor *nhsrv.ini* z umístění *C:\Program Files (x86)\Aladdin\HASP LM\* v textovém editoru (například Notepad) a v sekci NHS\_IP napište IP adresu PC, kde chcete provozovat síťovou licenci přes internet.

Potom soubor uložte do složky se souborem *nhsrvice.exe*, tj. C:\Windows\SysWOW64\.

Více informací naleznete HASP HL Guide.

| [NHS_IP]                                                                                                    |
|----------------------------------------------------------------------------------------------------|
| <pre>NHS_USE_UDP = enabled ; enabled or disabled (default: enabled)<br/>NHS_USE_TCP = enabled ; enabled or disabled (default: enabled)<br/>NHS_IP_portnum = 475 ; IP port number (default: 475 (IANA registered))<br/>; CAUTION: clients must use the same port ! ]</pre> |
| <pre>NHS_IP_LIMIT = 10.24.2.18-99, 10.1.1.9/16, 10.25.0.0/24,<br/>192.0.0.*, 194.0.*.*, 11.*.*.*,<br/>10.24.7.8-12 /30, 10.24.2.17<br/>specifies the range of stations that are allowed to access the LM<br/>; the LAST byte may be a range (e.g., 10-120)</pre>          |
| ; the 4th, the 4th and 3rd, or the 4th and 3rd and 2nd byte may be an asterisk,<br>; acting as <u>wildcard</u> (e.g., 10.*.*.*, but NOT 10.*.20.1)<br>; an additional <u>bitmark</u> can be specified as number of one-bits (e.g., 10.0.0.0/8)                            |
| ;<br>; settings for the IPX protocol<br>;                                                                                                    |

Otevřete soubor *nethasp.ini* (například Notepad) a zde vložte IP adresu počítače, na kterém je nainstalovaný síťový klíč (v sekci [NH\_TCPIP]). Tento soubor pak vložte do složky ... *Program Files T-FLEX CAD 14x64 Program*.

|                                                             | -                                                                                                    |                                                                                                    |                                                              | 1.44.2     |
|-------------------------------------------------------------|----------------------------------------------------------------------------------------------------|----------------------------------------------------------------------------------------------------|--------------------------------------------------------------|------------|
| Вырезать                                                    | Courier New • 11 • A A                                                                                                    | 御御田・舗・                                                                                                    | S 🛒 🔄 🥜                                                      | а Поиск    |
| Ставить                                                     | $\mathbb{X} \ K \ \underline{\mathbb{Y}} \ abs \ \mathbf{x}_{i} \ \mathbf{x}^{i} \ \underline{\mathscr{L}} \cdot \underline{\mathbf{A}} \cdot$          |                                                                                                    | Изображение Рисунок Дата и Вставка<br>* Paint время объекта  | Сае Замена |
| Буфер обмена                                                | Шрифт                                                                                                    | Абзац                                                                                                    | Вставить                                                     | Прави      |
| 2                                                           | .4.1.5.1.6.1.7.1.8.1.9.                                                                                                    | 1 -10 - 1 -11 - 1 -12 - 1 -1                                                                                         | 2                                                            |            |
| [NH_TCPIP]<br>;<br>; Section-specif                         | fic Keywords for the TCP/                                                                                                    | /IP protocol.                                                                                                    | 216. 212 10 11                                               |            |
| [NH_TCPIP]<br>;<br>; Section-specif<br>;<br>;NH_SERVER_ADDR | fic Keywords for the TCP/<br>R = <addr1>, <addr2> ;<br/>; License Man<br/>; Unlimited a</addr2></addr1>                                                 | /IP protocol.<br>IP addresses of<br>agers you want<br>ddresses and mu                                                | all the NetHASP<br>to search.<br>ltiple                      |            |
| [NH_TCPIP]<br>;<br>; Section-specif<br>;<br>;NH_SERVER_ADDF | <pre>fic Keywords for the TCP/ R = <addrl>, <addrl> ; License Man ; Unlimited a ; lines are p</addrl></addrl></pre>                                     | /IP protocol.<br>IP addresses of<br>agers you want<br>ddresses and mu<br>possible.                                   | all the NetHASP<br>to search.<br>ltiple                      |            |
| [NH_TCPIP]<br>; Section-specif<br>;<br>;NH_SERVER_ADDF      | <pre>fic Keywords for the TCP/ R = <addr1>, <addr2> ;     ; License Man     ; Unlimited a     ; lines are p     ;     Possible ad</addr2></addr1></pre> | /IP protocol.<br>IP addresses of<br>agers you want<br>ddresses and mu<br>possible.                                   | all the NetHASP<br>to search.<br>ltiple                      |            |
| [NH_TCPIP]<br>; Section-specif<br>;<br>; NH_SERVER_ADDF     | <pre>fic Reywords for the TCP/ R = <addrl>, <addrl> ; License Man ; Unlimited a ; lines are p ; ; Possible ad ; IP address</addrl></addrl></pre>        | /IP protocol.<br>IP addresses of<br>agers you want<br>ddresses and mu<br>possible.<br>ddress format ex<br>: 192.114. | all the NetHASP<br>to search.<br>ltiple<br>amples:<br>176.65 |            |